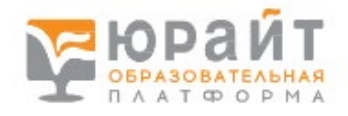

1)Зайдите на сайт <u>https://urait.ru</u> или по QR коду

## 2) Выберете регистрация.

| , | <ul> <li>A 10 A</li> </ul> | <ul> <li>•••••</li> </ul> | -                                       |                               | <u> </u>                    | 🕶 🕂 🗾                    |                  | - 21 - 11           |                       |               |  |
|---|----------------------------|---------------------------|-----------------------------------------|-------------------------------|-----------------------------|--------------------------|------------------|---------------------|-----------------------|---------------|--|
|   |                            |                           | 15 августа 2023<br>активны на платформе | √ 49 532 +39<br>Преподавателя | ✓ 463 947 +37<br>Студентов  |                          | 6-) вер          | осия для слабовидящ |                       | / Регистрация |  |
|   | 吕 Каталог                  | Как купить                | Преподавателям                          | Студентам                     | Учебным заведениям          | Обучение преподав        | ателей Новости   | Помощь              |                       | Q Поиск       |  |
|   | 🔘 Вебинар                  | <b>р:</b> <u>«Юрайт</u> , | д <u>ля администрато</u>                | <u>ров и библиоте</u>         | <u>карей. Вебинар 2: ци</u> | <u>фровая активность</u> | Начало 22.08.202 | 23 в 09:00 МСК      | Записаться на вебинар | Подробнее     |  |
|   |                            |                           |                                         |                               |                             |                          |                  |                     |                       |               |  |

3) Выберете вашу роль «СТУДЕНТ»

|           |            | 15 августа 2023<br><u>активны</u> на платформе 49 532 +39<br>Преподавателя 463 947 +37<br>Студентов | 6   |
|-----------|------------|----------------------------------------------------------------------------------------------------|-----|
| 吕 Каталог | Как купить | Преподавателям Студентам Учебным заведениям Обучение преподавателей                                 | Нов |
|           |            | – Для доступа к Образовательной платформе «Юрайт» нужно зарегистрироватьс                           | я   |
|           |            | 1. Выберите вашу роль:                                                                              |     |
|           |            | Преподаватель Студент Библиотекарь                                                                  |     |
|           |            | Возможности студента                                                                                |     |
|           |            | <ul> <li>Доступ к коллекции курсов вашей организации</li> </ul>                                     |     |
|           |            | <ul> <li>Методические и информационные вебинары для студентов</li> </ul>                            |     |
|           |            | <ul> <li>Уникальные акции, скидки и предложения для студентов</li> </ul>                            |     |
|           |            | <ul> <li>Мобильное приложение для iOS и Android</li> </ul>                                          |     |
|           |            |                                                                                                    |     |

4) Заполните поля: эл. Почта (корпоративную почту указывать не нужно), организация (Каменск-Уральский политехнический колледж), курс, ФИО, пол, номер телефона. Зарегистрироваться

## 2. Заполните поля: Ӱ

Пароль будет создан автоматически и отправлен на эл. почту

| Эл. почта*                    | Введите адрес эл. почты                                                                                                    |  |  |  |  |  |  |
|-------------------------------|----------------------------------------------------------------------------------------------------|--|--|--|--|--|--|
|                               | Указанный E-mail будет использоваться в качестве логина для входа в учетную запись                                                                                                  |  |  |  |  |  |  |
| Корпоративная почта           | Жажите личную эл. почту на домене вашей<br>@kupc.ru @kupc.ru и получите доступ ко всем<br>материалам, доступным вашему вузу. Если у вас<br>нет корпоративной почты, поле пропустите |  |  |  |  |  |  |
| Организация*                  | Каменск-Уральский политехнический колледж (г. Каменск-Уральский) 🔹                                                                                                    |  |  |  |  |  |  |
|                               |                                                                                                    |  |  |  |  |  |  |
| Курс*                         | Укажите курс 🔹                                                                                                    |  |  |  |  |  |  |
| Фамилия*                      | Введите фамилию                                                                                                    |  |  |  |  |  |  |
| Имя*                          | Введите имя                                                                                                    |  |  |  |  |  |  |
| Отчество                      | Введите отчество                                                                                                    |  |  |  |  |  |  |
| Пол*                          | О Мужской О Женский                                                                                                    |  |  |  |  |  |  |
| Номер телефона                | Личный • +7()                                                                                                    |  |  |  |  |  |  |
| 🔽 Я соглашаюсь на <u>публ</u> | пикацию цифровой активности                                                                                                    |  |  |  |  |  |  |
| 🧧 Я хочу получать ново        | сти и полезные материалы                                                                                                    |  |  |  |  |  |  |
| Зарегистр                     | нроваться Нажимая кнопку, вы принимаете условия <u>Пользовательского</u><br>соглашения и <u>Согласия на обработку персональных данных</u>                                           |  |  |  |  |  |  |
|                               | соллевиение и солласти на окранититу переиналонах данных                                                                                                    |  |  |  |  |  |  |

5) после попадания в личный кабинет зайти в профиль и сменить пароль.